In order for your local program to receive donations through Facebook, you must create a fundraiser through our national Facebook page.

| Blessings in a Backpack                                     | Q.                                                                                                    | 🛛 😝 Regina 🛛 Home 🛛 🤽 🔗 👘 😨 🔻                                                                                                    |
|-------------------------------------------------------------|----------------------------------------------------------------------------------------------------|----------------------------------------------------------------------------------------------------|
| Blessings in a<br>Backpack<br>Feeding The Future Of America | For thousands of kids, this is what the w                                                                                                    | reekend looks like.                                                                                                    |
| Blessings in a<br>Backpack<br>@BlessingsinaBackpack<br>Home |                                                                                                    |                                                                                                    |
| About                                                       | Liked ▼ → Following ▼ + Create Fundraiser                                                                                                    | Donate                                                                                                    |
| Fundraisers<br>Events<br>Photos<br>Videos                   | ✓ Status Image: Photo/Video     Image: The source of the source of the so | Nonprofit Organization in Louisville,<br>Kentucky<br>4.8 ★★★★ • Open Now                                                                                                    |
| Community<br>Reviews                                        | Fundraisers + Create                                                                                                    | Community See All                                                                                                    |
| Posts<br>Create a Page                                      | Raising Money For Blessings in a Back<br>Fundraiser for Blessings in a Backpack by Regina<br>Lawson Taylor<br>\$660 / \$1,000 - 2 months left                                                                                                    | <ul> <li>21,057 people like this</li> <li>19,719 people follow this</li> <li>Susan Reinach and 27 other friends like this or have checked in</li> <li>So the second second seco</li></ul> |

Choose the '+ Create Fundraiser' button.

| Blessings in a Backpack                                     |                       | Q                                   | 🛞 Regina                                                     | a Home 👫              | S 8 -                   |
|-------------------------------------------------------------|-----------------------|-------------------------------------|--------------------------------------------------------------|-----------------------|-------------------------|
| Blessings in a<br>Backpack<br>Feeding The Future Of America | For thousand          |                                     |                                                              | ×                     |                         |
|                                                             |                       | Let's sta                           | art with the basics                                          |                       |                         |
| Blessings in a                                              |                       | Who are you raising money for?      |                                                              |                       |                         |
| Backpack                                                    |                       | Blessings in a Backpack             |                                                              | /                     |                         |
| C                                                           |                       | How much money do you want to       | raise? (i)                                                   |                       |                         |
| Home                                                        |                       | 200                                 | USD                                                          | · ·                   |                         |
| About                                                       | 📫 Liked 👻 🔊 Follow    | When should your fundraiser end     | I? (i)                                                       | ate                   | •                       |
| Fundraisers                                                 |                       | Dec 1 2017                          |                                                              |                       |                         |
| Events                                                      | 🖋 Status 💽 Photo/Vide | 555 1/ 2017                         | _                                                            | n ir                  | 1 Louisville,           |
| Photos                                                      | Write something       |                                     |                                                              | n N                   | ow                      |
| Videos                                                      |                       |                                     |                                                              |                       |                         |
| Community                                                   |                       |                                     |                                                              |                       | See All                 |
| Reviews                                                     | Fundraisers           |                                     |                                                              | o lik                 | ke this Page            |
| Posts                                                       |                       | Fundraisers are 🧐 Public, so people | anyone on or off Facebook can see<br>on Facebook can donate. | Next this             | 5                       |
| Create a Page                                               |                       | \$660 / \$1 000 · 2 months left     | <u> 14</u> 30                                                | usan keinach and 27 d | other friends like this |

Enter your goal and end date for your fundraiser. Then, choose 'Next'.

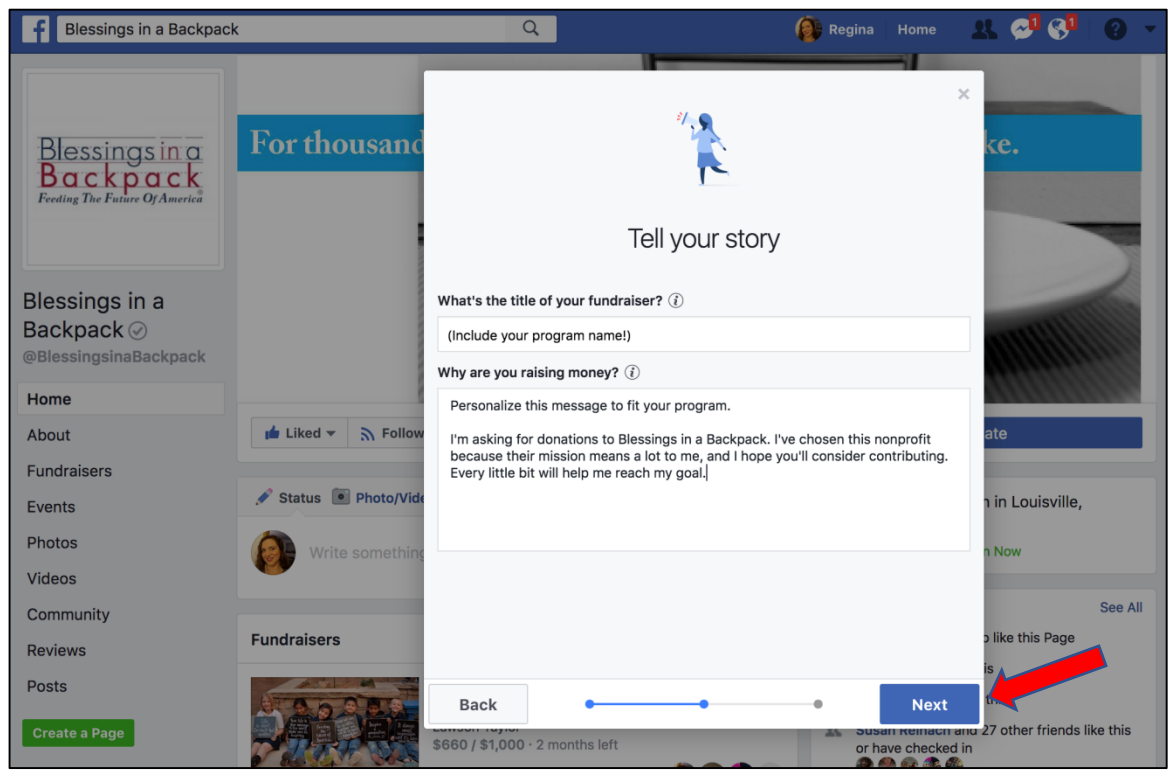

On the 'Tell your story' page, you will title your fundraiser and personalize your message. In order for the donations from your fundraiser to properly be applied to your program, you MUST include the name of your program in your fundraiser title. When you are finished click 'Next'.

| Blessings in a Backpac                                      | k                     | Q                                                                          | 👰 Reg                                                | ina Home                  | A. 🖓 🚱                   |           |
|-------------------------------------------------------------|-----------------------|----------------------------------------------------------------------------|------------------------------------------------------|---------------------------|--------------------------|-----------|
| Blessings in a<br>Backpack<br>Feeding The Future Of America | For thousand          | Dick                                                                       |                                                      |                           | ×<br>ke.                 |           |
|                                                             |                       | FICK                                                                       |                                                      |                           |                          | 2         |
| Blessings in a<br>Backpack<br>@BlessingsinaBackpack         |                       | Suggested photo (j)                                                        |                                                      | 1                         |                          |           |
| Home                                                        |                       | isands of kids, this is                                                    | s what the weekend l                                 | ooks like.                |                          |           |
| About                                                       | 📫 Liked 👻 🦙 Follow    |                                                                            | f - 1                                                |                           | ate                      |           |
| Fundraisers                                                 |                       |                                                                            |                                                      |                           |                          |           |
| Events                                                      | 🖋 Status 💽 Photo/Vide | Inno                                                                       |                                                      |                           | n in Louisville,         |           |
| Photos                                                      |                       | ///////////////////////////////////////                                    |                                                      |                           | n Now                    |           |
| Videos                                                      |                       |                                                                            | ///////////////////////////////////////              | Edit                      |                          |           |
| Community                                                   |                       | More suggestions                                                           |                                                      |                           |                          | See All   |
| Reviews                                                     | Fundraisers           |                                                                            | YOUR HOME. BE KIND AND ACCEPTING.                    | -                         | b like this Page         |           |
| Posts<br>Create a Page                                      |                       | The nonprofit you chose will re<br>Back<br>\$660 / \$1,000 · 2 months left | eceive donations directly. 5.00% of will cover fees. | f each donation<br>Create | this<br>27 other friends | like this |
|                                                             | P. Besque sta         |                                                                            |                                                      | 8 🔮 😵 🊱 🌑                 |                          |           |

Choose a cover photo for your fundraiser. You can choose one of the suggested photos or upload your own. To upload a new photo choose 'Edit' and follow the prompts. Then click 'Create'.

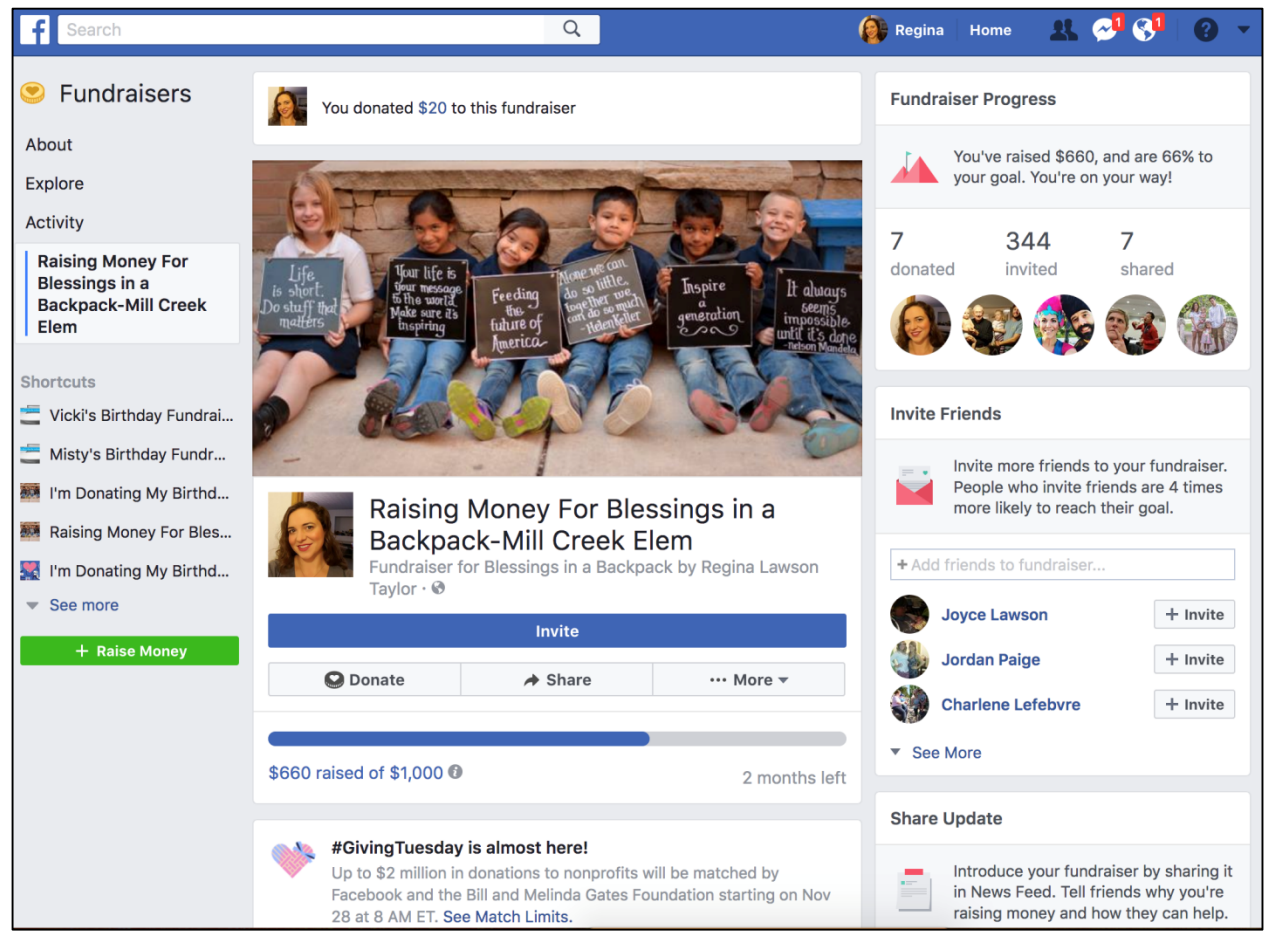

Now, your fundraiser is created! You can invite your friends to your fundraiser and share it to your Facebook page or your program's page. You can also post messages to everyone who is invited to the fundraiser.

Encourage your supporters to invite their friends to the fundraiser and to share the fundraiser to their personal page.

When someone donates through your Facebook fundraiser a receipt will be e-mailed to them for tax purposes.

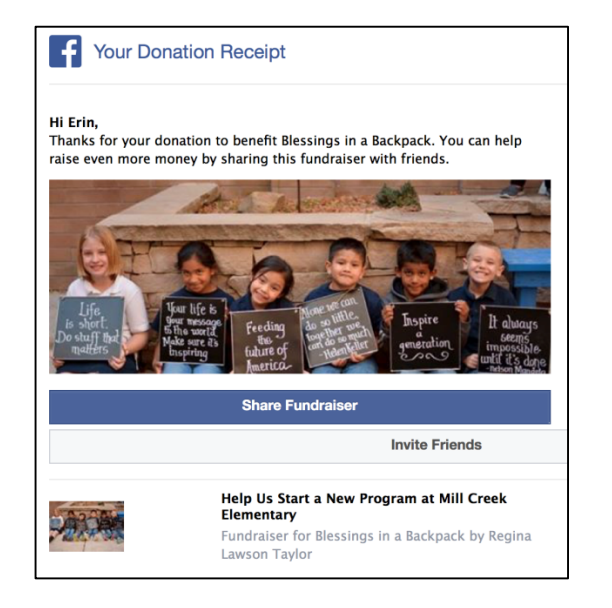

| Blessings in a<br>Backpack<br>Feeding The Future Of America                                                                                                    | Blessings in a Backpack<br>EIN 26-1964620                                                                                                    |                                                           |
|----------------------------------------------------------------------------------------------------|----------------------------------------------------------------------------------------------------|-----------------------------------------------------------|
| Amount To Recipient<br>Fees [?]<br>Amount Paid                                                                                                    |                                                                                                    | \$47.50<br>\$2.50<br><b>\$50.00</b>                       |
| Date<br>October 18, 2017<br>Payment Method<br>VISA • The second second sec |                                                                                                    |                                                           |
| You may print this receipt i<br>made this donation as a ch<br>or services in return. As thu<br>tax professional regarding                                                                                                    | for your records. This receipt confirms<br>aritable contribution and you are not re<br>e tax laws vary by state and by country,<br>the deductibility of this donation. | that you have<br>eceiving any goods<br>, please consult a |